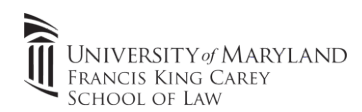

- 1. Make sure to connect to campus Wi-Fi "eduroam"
- 2. Download the driver for HP LaserJet M430: https://apps.law.umaryland.edu/clinic/hp.pkg
- 3. Click on the downloaded driver package and follow the prompts to install the driver

| •••      |                      |                       |                    | System Preferences |                        |                    | QSearch         |  |
|----------|----------------------|-----------------------|--------------------|--------------------|------------------------|--------------------|-----------------|--|
| General  | Desktop &            | Dock                  | Mission            | Language           | Security               | Spotlight          | Notifications   |  |
|          | Screen Saver         |                       | Control            | & Region           | & Privacy              |                    |                 |  |
|          | 9                    |                       |                    |                    | 4                      | ۵                  |                 |  |
| Displays | Energy<br>Saver      | Keyboard              | Mouse              | Trackpad           | Printers &<br>Scanners | Sound              | Startup<br>Disk |  |
|          | @                    | -                     | 69                 |                    | *                      | -                  | ٠               |  |
| iCloud   | Internet<br>Accounts | Wallet &<br>Apple Pay | Software<br>Update | Network            | Bluetooth              | Extensions         | Sharing         |  |
| 6        | 11                   | (1)                   |                    |                    |                        | $\mathbf{\hat{x}}$ |                 |  |
| Touch ID | Users &<br>Groups    | Parental<br>Controls  | Siri               | Date & Time        | Time<br>Machine        | Accessibility      |                 |  |

- 4. Open "System Preferences" and "Printers and Scanners". Click the "+" button to add a printer
- 5. Click "IP" and enter the following:
  - a. Address: law-clinicprint.law.umaryland.edu
  - b. Protocol: Line Printer Daemon LPD
  - c. Queue: Name of printer- Located on printer (example: 373.M430)
  - d. Name: Use something you'll remember in the future
  - e. Use: "Select Software" and choose printer driver.

| Address:           | law-clinicprint.law.umaryland.du         |   |
|--------------------|------------------------------------------|---|
|                    | Valid and complete host name or address. |   |
| Protocol:          | Line Printer Daemon - LPD                | ٥ |
| Queue:             | 373.M430                                 |   |
|                    |                                          |   |
|                    | Clinic Printer in RM 373                 |   |
| Name:              |                                          |   |
| Name:<br>Location: | rm 373                                   |   |

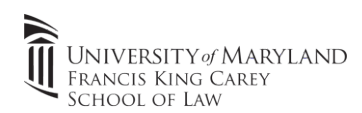

f. HP Printers will use the **"HP LaserJet MFP M430"** driver that was downloaded and installed at step 2 and step 3.

| Printer Software |                                                                |
|------------------|----------------------------------------------------------------|
| Q M43            | 8                                                              |
| 430              |                                                                |
| 1431             |                                                                |
| P M435           |                                                                |
|                  |                                                                |
|                  |                                                                |
|                  |                                                                |
|                  |                                                                |
|                  |                                                                |
|                  |                                                                |
|                  |                                                                |
|                  |                                                                |
|                  |                                                                |
| Cancel           | ОК                                                             |
|                  | Printer Software<br>Q M43<br>M430<br>M431<br>FP M435<br>Cancel |

6. Click on "Add" to complete the setup

|           | Add Printer                              |
|-----------|------------------------------------------|
|           |                                          |
|           |                                          |
| Address:  | law-clinicprint.law.umaryland.edu        |
|           | Valid and complete host name or address. |
| Protocol: | Line Printer Daemon - LPD                |
| Queue:    | 373.M430                                 |
|           | Leave blank for default queue.           |
|           |                                          |
|           |                                          |
|           |                                          |
|           |                                          |
| Name:     | Clinic Printer in 373                    |
| Location: | rm 373                                   |
| Use:      | HP LaserJet MFP M430                     |
|           |                                          |
|           |                                          |
| ?         | Add                                      |
|           |                                          |

7. Print documents as required, the printer has been setup successfully.